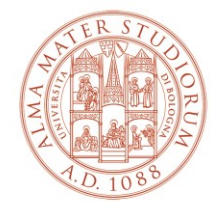

AREA SISTEMI E SERVIZI INFORMATICI

# Installazione ed attivazione del software "MATHEMATICA" (aggiornamento al 16/02/2023)

## Sommario

| INSTALLAZIONE DEL SOFTWARE                | 2  |
|-------------------------------------------|----|
| ATTIVAZIONE DEL SOFTWARE                  | 10 |
| IN CASO DI PROBLEMI DURANTE L'ATTIVAZIONE | 13 |

CESIA – Area Sistemi e Servizi Informatici - Viale Filopanti, 3 - 40126 Bologna Tel. +39 051 2080300; Fax +39 051 2086107 - www.cesia.unibo.it - assistenza.cesia@unibo.it

### INSTALLAZIONE DEL SOFTWARE

Accedere al sito <a href="https://www.wolfram.com/siteinfo/">https://www.wolfram.com/siteinfo/</a>

| WOI ERAM                                                                                                    |                                                             | WolframAlpha.com   WolframCloud.com   A | all Sites & Public Resources |
|----------------------------------------------------------------------------------------------------|-------------------------------------------------------------|-----------------------------------------|------------------------------|
|                                                                                                    | Products & Services 🗸 Technologies 🗸 Soluti                 | ions 🗸 Learning & Support 🗸 Compar      | ny ~ Q Search                |
| Get instant acce<br>organization.                                                                                                    | ess to Wolfram products availa                              | able at your                            |                              |
| Check your access<br>Get instant access to Wolf<br>Enter your institutional email add<br>Don't have an institutional email address<br>I agree to the retention of my | ram products available at your organization.<br>dress *<br> |                                         |                              |
| Continue                                                                                                    |                                                             |                                         |                              |

Inserire lo username istituzionale @unibo.it e spuntare la presa visione delle Privacy Policy

|                                                 |                              |                   |             | WolframAlpha.com   WolframC | oud.com   All Sites & | Public Resources |
|-------------------------------------------------|------------------------------|-------------------|-------------|-----------------------------|-----------------------|------------------|
|                                                 | Products & Services 🗸        | Technologies 🗸    | Solutions 🗸 | Learning & Support 👻        | Company 🗸             | Q Search         |
|                                                 |                              |                   |             |                             |                       |                  |
| Get instant access                              | to Wolfram p                 | roducts av        | ailable a   | at your                     |                       |                  |
| organization.                                   |                              |                   |             |                             |                       |                  |
|                                                 |                              |                   |             |                             |                       |                  |
| Check your access                               |                              |                   |             |                             |                       |                  |
| Get instant access to Wolfram                   | products available at        | your organizatio  | ٦.          |                             |                       |                  |
| Enter your institutional email address          |                              |                   |             |                             |                       |                  |
| nome.cognome@unibo.it                           |                              |                   |             |                             |                       |                  |
| Don't have an institutional email address? Cont | act us >                     |                   |             |                             |                       |                  |
| I agree to the retention of my person           | nal data as explained in the | Privacy Policy. * |             |                             |                       |                  |
|                                                 |                              |                   |             |                             |                       |                  |
| Continue                                        |                              |                   |             |                             |                       |                  |
|                                                 |                              |                   |             |                             |                       |                  |
|                                                 |                              |                   |             |                             |                       |                  |
| Cliccare su <b>Continue</b>                     |                              |                   |             |                             |                       |                  |

Istruzioni di installazione ed attivazione del software "Mathematica"

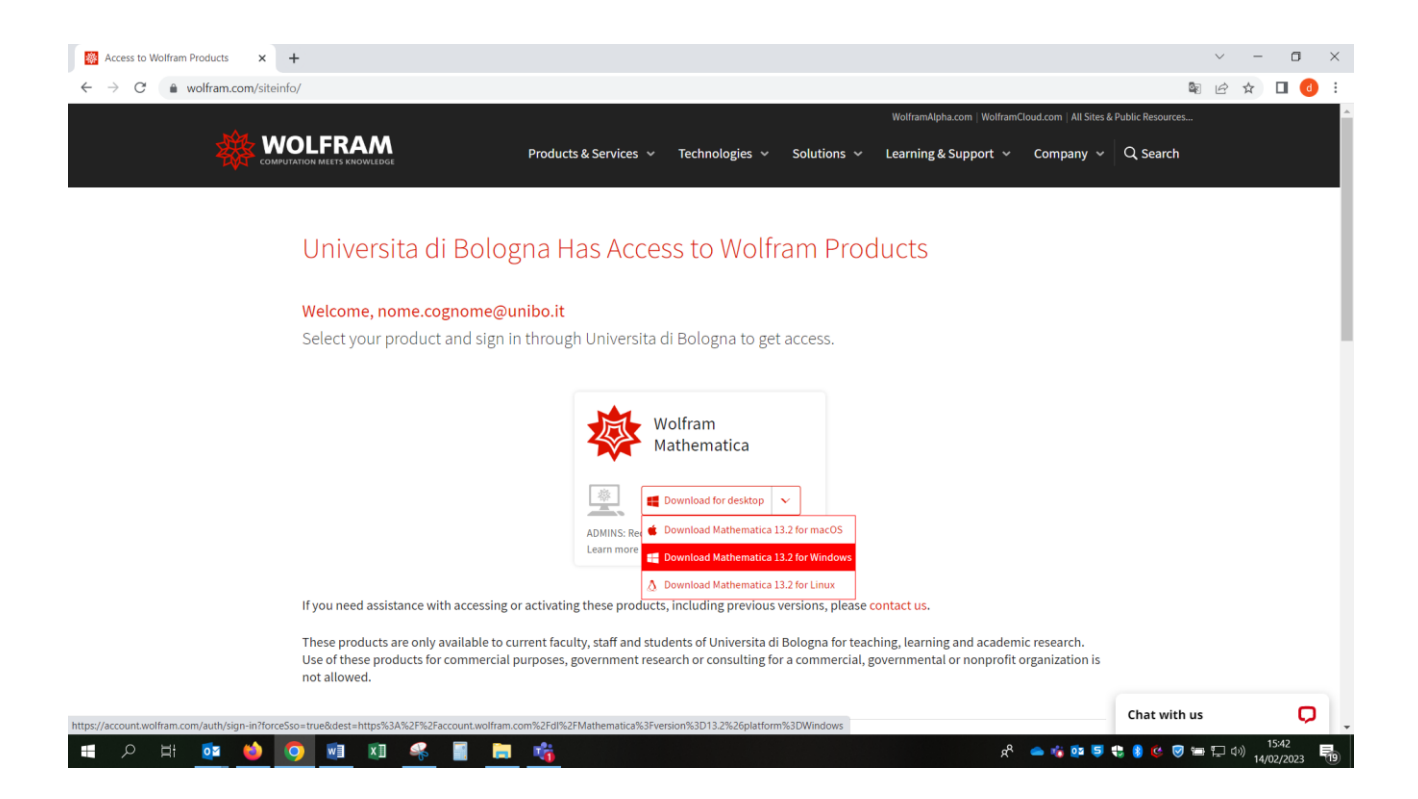

Dopo aver selezionato la versione adatta al proprio computer, il sito presenta la seguente pagina:

|          | RAM |
|----------|-----|
| Sign In  |     |
| Email    | 0   |
| Continue |     |

Don't have a Wolfram ID? Create one.

Inserire nuovamente lo username istituzionale e cliccare su **Continue**. (NON creare un Wolfram ID)

Istruzioni di installazione ed attivazione del software "Mathematica"

# 🕸 WOLFRAM

| Sign In                        |   |
|--------------------------------|---|
| Email<br>nome.cognome@unibo.it | 0 |
| Continue                       |   |
|                                | I |

Don't have a Wolfram ID? Create one.

Si viene rediretti alla pagina di autenticazione di Ateneo in cui inserire lo username e la password istituzionali:

|                                               | <b>O</b> DSA                                                                                                    |
|-----------------------------------------------|----------------------------------------------------------------------------------------------------|
|                                               | Inserisci le credenziali istituzionali di Ateneo.<br>nome.cognome@unibo.it<br>                                                                                                    |
|                                               | Non riesci ad accedere?<br>Hai dimenticato le credenziali? Vuoi cambiare la password?<br>Informazioni sulle credenziali<br>Scegli il tipo di credenziali che usi:<br>• @studio.unibo.it |
| ERS                                           | <ul> <li>@unibo.it</li> <li>@esterni.unibo.it</li> </ul>                                                                                                    |
| Alma Mater Studiorum<br>Università di Bologna | Informativa sulla Privacy                                                                                                    |

Cliccare su Accedi.

| Intermination of the second second s |
|----------------------------------------------------------------------------------------------------|
| get access to your Wolfram products and services, please read and agree to e Terms of Service and the Privacy Policy.                                                                                                    |
| I agree to the Terms of Service and the retention of my personal data as described in the Privacy Policy.                                                                                                    |
| Continue                                                                                                    |
|                                                                                                    |

Inserire la spunta sulla presa visione delle Privacy Policy e cliccare su **Continue**: il sistema scaricherà il file per l'installazione.

#### Fare doppio click sul file scaricato (.exe)

| WOLFRAM<br>DOWNLOAD MANAGER                                                                  |                    | 3 |
|----------------------------------------------------------------------------------------------|--------------------|---|
| Download Location                                                                            |                    |   |
| To begin the download please confirm the default download director directory to download to. | y or specify a new |   |
| Destination                                                                                  |                    |   |
| Deschauon:                                                                                   |                    |   |
| C:\Users\nome.cognome\Downloads\Wolfram Mathematica                                          | Browse             |   |
| Target directory requires elevated permissions.                                              |                    |   |
|                                                                                              |                    |   |
|                                                                                              |                    |   |
|                                                                                              |                    |   |
|                                                                                              | Next               |   |
| Target directory requires elevated permissions.                                              | 🖤 Next             |   |

#### Cliccare su Next

Attendere il termine del download dell'installer sul proprio computer:

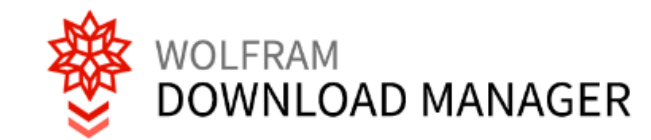

| i     | Status | <b>≓</b> Performance | 🌣 Settings                     |          |
|-------|--------|----------------------|--------------------------------|----------|
| Title | W      | /olfram Mathematica  | 13.2 and English Documentation | ı        |
| Statu | us C   | omplete              |                                |          |
|       |        |                      |                                |          |
|       |        |                      |                                |          |
|       |        |                      |                                |          |
|       |        |                      |                                | 🐔 Launch |

Cliccare su **Launch:** in questa fase viene installata per prima cosa la documentazione di Mathematica

| Wolf | am Language 13.2 English Documenta                                         | ation (M-WIN-Doc                          | umentation.en       |
|------|----------------------------------------------------------------------------|-------------------------------------------|---------------------|
|      | Please wait while Windows configures<br>Documentation (M-WIN-Documentation | Wolfram Language<br>n.en-us 13.2.0 80841: | 13.2 English<br>91) |
|      |                                                                            |                                           | Cancel              |

Attendere la fine del download.

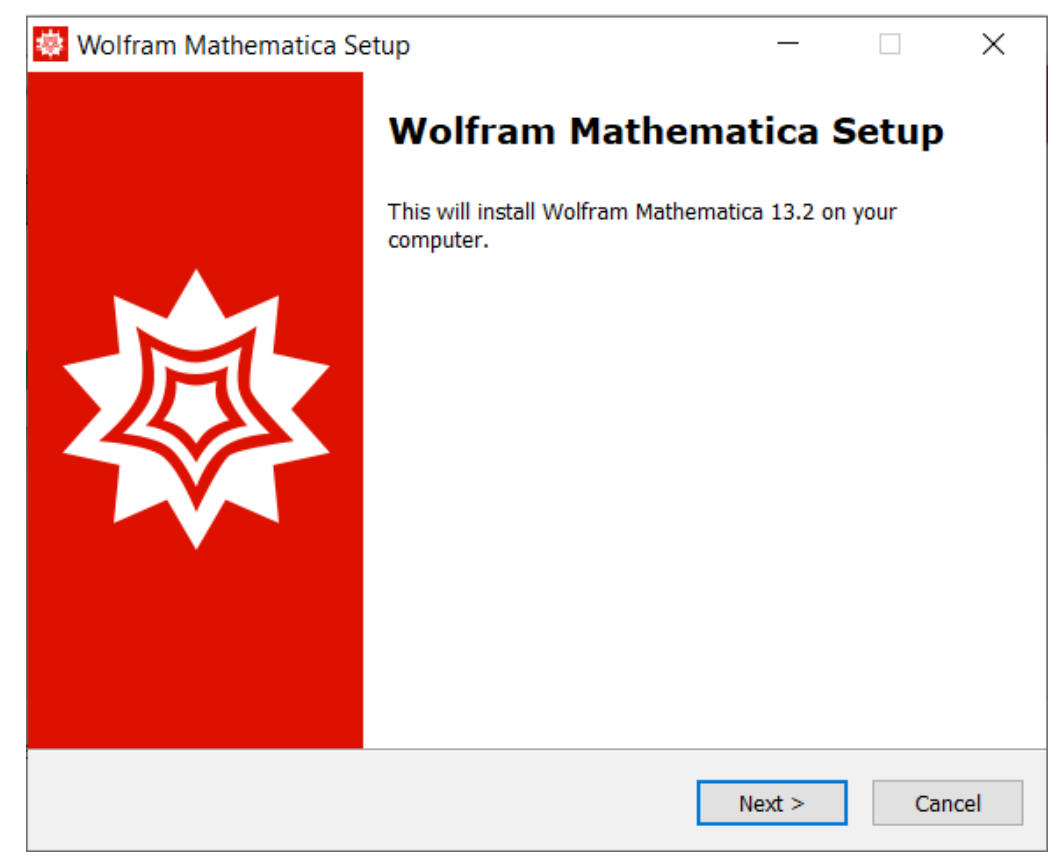

#### Cliccare su Next.

| 🔯 Wolfram Mathematica Setup                                                 |                       | _          |        | ×       |
|-----------------------------------------------------------------------------|-----------------------|------------|--------|---------|
| <b>Destination Location</b><br>Where should Wolfram Mathematica be installe | d?                    |            |        | <b></b> |
| Setup will install Wolfram Mathematica                                      | into the following f  | folder.    |        |         |
| To continue, click Next. If you would like to sele                          | ect a different folde | r, click B | rowse. |         |
| C:\Program Files\Wolfram Research\Mathema                                   | tica\13.2             | В          | rowse  |         |
|                                                                             |                       |            |        |         |
| At least 6.061,0 MB of free disk space is require                           | ed.                   |            |        |         |
|                                                                             | < Back Nex            | t >        | Car    | ncel    |

#### Cliccare su Next.

| 🐵 Wolfram Mathematica Setup 🛛 🚽 🦷                                                                                             |           | ×    |
|----------------------------------------------------------------------------------------------------|-----------|------|
| Select Components                                                                                                    |           | M    |
| Which components should be installed?                                                                                         | ľ         |      |
| Select the components you want to install; clear the components you do no install. Click Next when you are ready to continue. | t want to | 2    |
| Install all components (recommended)                                                                                          |           | 1    |
|                                                                                                    |           |      |
|                                                                                                    |           |      |
|                                                                                                    |           |      |
|                                                                                                    |           |      |
|                                                                                                    |           |      |
|                                                                                                    |           |      |
|                                                                                                    |           |      |
|                                                                                                    |           |      |
| < Back Next >                                                                                                    | Car       | ncel |
| How P                                                                                                    | Sui       |      |

Cliccare su Next.

| 😻 Wolfram Mathematica Setup                                            | _            |            | ×    |
|------------------------------------------------------------------------|--------------|------------|------|
| Start Menu Folder<br>Where should Setup place the program's shortcuts? |              |            |      |
| Setup will create the program's shortcuts in the follow                | ing Start I  | Menu folde | r.   |
| To continue, click Next. If you would like to select a different fo    | older, click | Browse.    |      |
| Wolfram Mathematica 13.2                                               |              | Browse     |      |
|                                                                        |              |            |      |
|                                                                        |              |            |      |
|                                                                        |              |            |      |
| Don't create a Start Menu folder                                       |              |            |      |
| < Back                                                                 | Next >       | Ca         | ncel |

Cliccare su Next.

| 😻 Wolfram Mathematica Setup 🦳 —                                                                                                    |         | ×        |
|----------------------------------------------------------------------------------------------------|---------|----------|
| Ready to Install<br>Setup is now ready to begin installing Wolfram Mathematica on your comput                                          | ter.    |          |
| Click Install to continue with the installation, or click Back if you want to chan settings.                                           | ige any | (        |
| Destination location:<br>C:\Program Files\Wolfram Research\Mathematica\13.2                                                            | ,       | ^        |
| Setup type:<br>Install all components (recommended)                                                                                    |         |          |
| Selected components:<br>Wolfram Mathematica 13.2<br>Required Components<br>Microsoft Visual C++ Redistributable<br>Optional Components |         |          |
| < voirramscript                                                                                                    | >       | <b>~</b> |
| < Back Install                                                                                                    | Ca      | incel    |

Cliccare su **Install** e attendere la fine dell'installazione:

| 😻 Wolfram Mathematica S | etup — 🗆 🗙                                                                                                    |
|-------------------------|----------------------------------------------------------------------------------------------------|
|                         | Completing the Wolfram<br>Mathematica installation<br>To complete the installation of Wolfram Mathematica, your<br>computer must be restarted. Would you like to restart now?<br>• Yes, restart the computer now<br>• No, I will restart the computer later |
|                         | Finish                                                                                                    |

Cliccare su Finish.

L'installazione è terminata, il computer verrà riavviato.

# ATTIVAZIONE DEL SOFTWARE

Fare doppio click sull'icona presente sul desktop del computer:

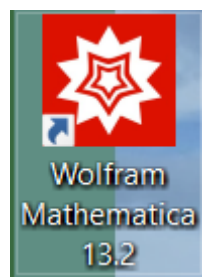

| 🚳 Wolfram Product Activation |                                                | × |
|------------------------------|------------------------------------------------|---|
|                              | Activate Online                                | ? |
|                              | (XXXX-XXXX-XXXXXX)<br>Activate                 |   |
| WOLFRAM<br>MATHEMATICA       | OR<br>Activate through your organization (SSO) |   |
| Quit Other ways to activate  | Sigirini                                       |   |

#### Cliccare su Sign In

Sign in

Viene aperta una pagina sul browser di default del computer:

| Sign In - Wolfram × +                                                                     | -  | Ø       | × |
|-------------------------------------------------------------------------------------------|----|---------|---|
| $\leftarrow$ $\rightarrow$ C $\triangle$ https://account.wolfram.com/login/oauth2/sign-in | \$ | $\odot$ | ≡ |
|                                                                                           |    |         |   |
| <b>WOLFRAM</b>                                                                            |    |         |   |
|                                                                                           |    |         |   |
| Sign In                                                                                   |    |         |   |
| Email                                                                                     |    |         |   |
|                                                                                           |    |         |   |
| Continue                                                                                  |    |         |   |
|                                                                                           |    |         |   |
| Don't have a Wolfram ID? Create one.                                                      |    |         |   |
|                                                                                           |    |         |   |
|                                                                                           |    |         |   |
|                                                                                           |    |         |   |

© 2023 Wolfram Research, Inc. | Terms | Privacy | Suppor

Inserire lo username istituzionale.

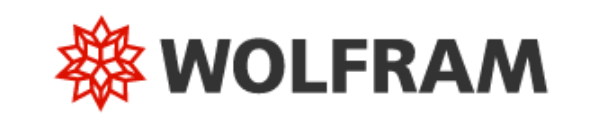

| Sign In                        |   |
|--------------------------------|---|
| Email<br>nome.cognome@unibo.it | 0 |
| Continue                       |   |

# Don't have a Wolfram ID? Create one.

Cliccare su Continue.

CESIA – Area Sistemi e Servizi Informatici - Viale Filopanti, 3 - 40126 Bologna Tel. +39 051 2080300; Fax +39 051 2086107 - www.cesia.unibo.it - assistenza.cesia@unibo.it

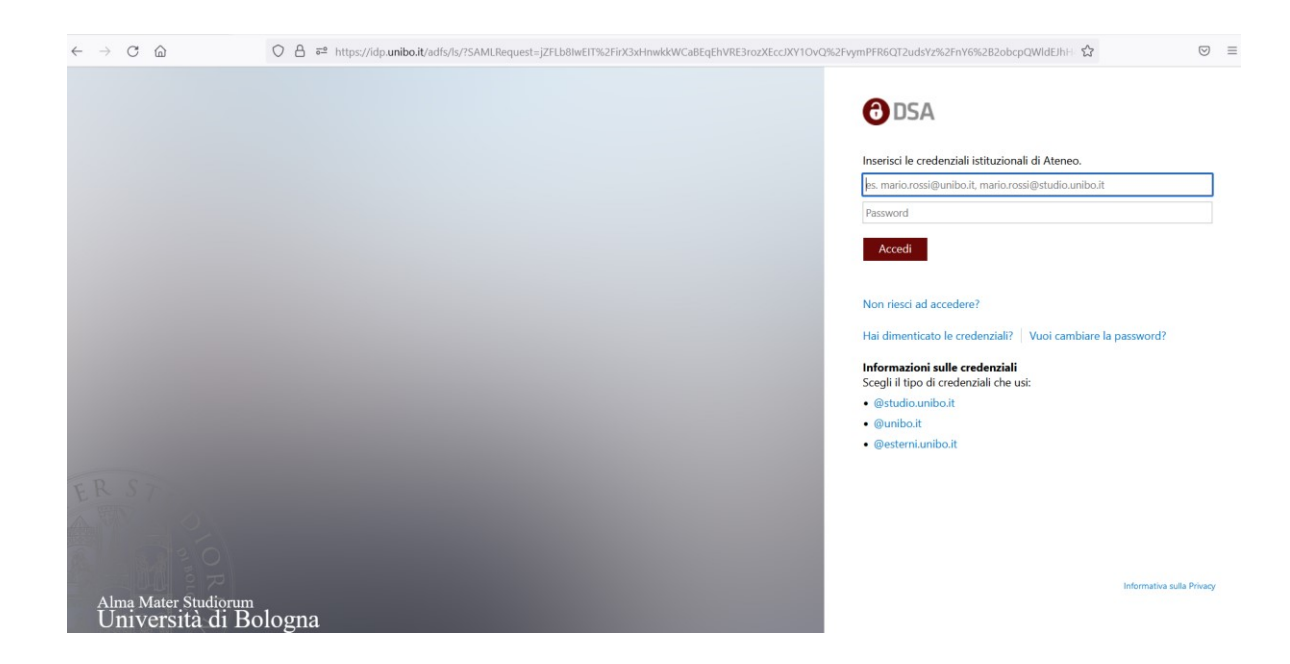

Inserire le credenziali istituzionali e cliccare su Accedi

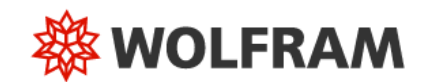

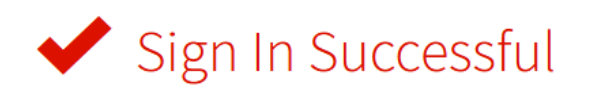

You are now signed in to Wolfram Mathematica as nome.cognome@unibo.it. You can now close the tab and return to your product.

Need to sign in to another account? Sign out »

Il software Mathematica è stato correttamente attivato.

Chiudere il browser e fare click sull'icona dell'applicativo per cominciare ad utilizzarlo.

## IN CASO DI PROBLEMI DURANTE L'ATTIVAZIONE

Se durante l'attivazione del software Mathematica si presenta questa pagina di errore:

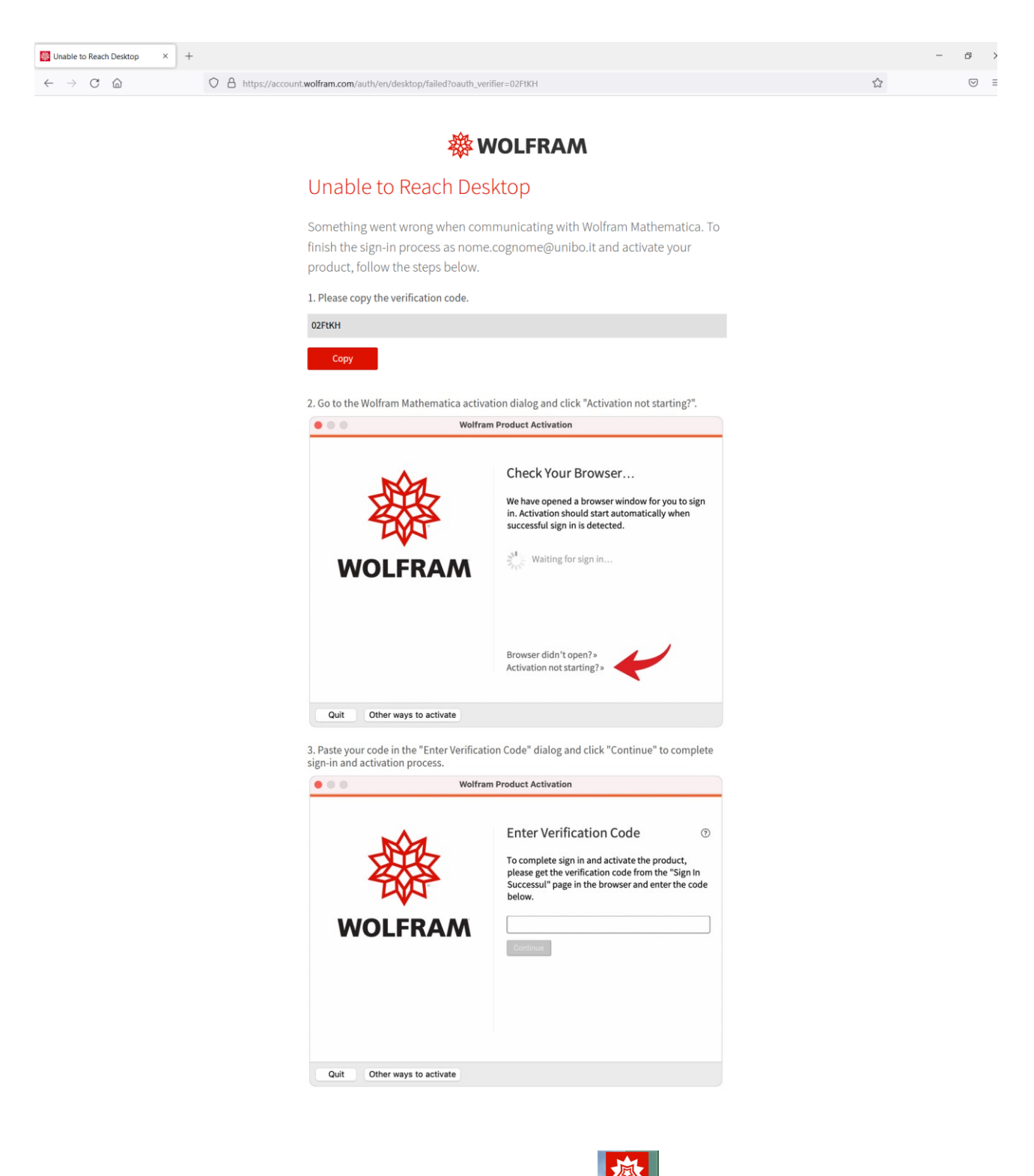

Chiudere il browser e ripartire con doppio click sull'icona

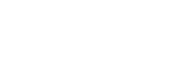

Istruzioni di installazione ed attivazione del software "Mathematica"

CESIA – Area Sistemi e Servizi Informatici - Viale Filopanti, 3 - 40126 Bologna Tel. +39 051 2080300; Fax +39 051 2086107 - www.cesia.unibo.it - assistenza.cesia@unibo.it